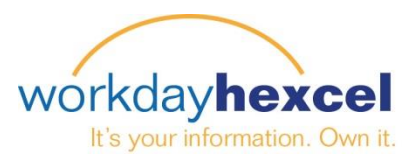

図合など

## **Tip sheet:** Adding Payment Elections (US Only)

## From your Workday Inbox:

Direct Deposit is the fastest and safest way for Hexcel to process your paychecks. All employees are encouraged to sign up for Direct Deposit. **Note**: *Kent and Salt Lake City employees are required to have their pay processed via Direct Deposit.* 

From your Workday inbox, click on the **Add Payment Elections** action item.

Click on the green **Add Payment Elections** button to begin.

This will open a page where you will enter the details from your financial institution.

**Note**: You will need your Bank name, the Routing Transit Number and your Account Number on hand before you begin this task.

You can add more than one account for your direct deposit disbursement. This can be a checking or savings account.

**Important Note**: If you are listing more than one account, the account that has the balance of net of your funds should be the last account listed. Example – if you want \$100 to go to your savings and the rest (balance of net) to go to your checking, list the savings account details first.

When you have finished entering the information click the orange **OK** button

## Complete To Do Add Payment Elections ....

| 2 hour(s) ago - Effe                           | ective 02/01/2015                                                                                                    |   |
|------------------------------------------------|----------------------------------------------------------------------------------------------------|---|
| Oirect de<br>Lake City<br>encouraç<br>submit a | eposit is required for employees at the Kent and Sal<br>y locations. All employees at other locations are<br>ged to enroll in direct deposit as well. Please click<br>fter completing the direct deposit action. | t |
| For                                            | HR Manager                                                                                                    |   |
| Overall Process                                | Hire: Steel, Man Of (700465)                                                                                                    |   |
| Overall Status                                 | Successfully Completed                                                                                                    |   |
| Due Date Add Payme                             | 03/03/2015 nt Elections                                                                                                    |   |
| enter y                                        | our comment                                                                                                    |   |
| Submit                                         | More 🔻                                                                                                    |   |

## Account Setup

| Worker Steel, Man Of (700465) Account Information Account Nickname (optional) |                     |  |  |  |  |  |  |
|-------------------------------------------------------------------------------|---------------------|--|--|--|--|--|--|
| Account Type                                                                  | *  Checking Savings |  |  |  |  |  |  |
| Bank Name                                                                     | *                   |  |  |  |  |  |  |
| Routing Transit Number                                                        | *                   |  |  |  |  |  |  |
| Account Number                                                                | *                   |  |  |  |  |  |  |
| Additional Information Bank Identification Code                               |                     |  |  |  |  |  |  |
|                                                                               |                     |  |  |  |  |  |  |
| OK Cancel                                                                     |                     |  |  |  |  |  |  |

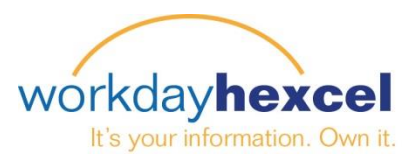

The next screen will be a summary of the account (s) you have added for direct deposit. To finalize your submission scroll to the bottom of the screen to click the orange **Done** button again.

**Note:** You can come back at any time to change your account, add additional accounts, or delete the account.

| Paymer                                                                                                    | nt E                        | lectio                      | ns Ste     | eel, Ma           | n Of (7         | 004          | 65) 🚥             |                    |             | XII | P     |  |
|----------------------------------------------------------------------------------------------------|-----------------------------|-----------------------------|------------|-------------------|-----------------|--------------|-------------------|--------------------|-------------|-----|-------|--|
| ② Designate how to receive payment for each type of pay. For direct deposit be sure to add accounts prior to changing elections. If no payment elections exist, select the Add Elections button to set them up. Less |                             |                             |            |                   |                 |              |                   |                    |             |     |       |  |
| Worker                                                                                                    | Steel, Man Of (700465)      |                             |            |                   |                 |              |                   |                    |             |     |       |  |
| Default Countr                                                                                                    | ry United States of America |                             |            |                   |                 |              |                   |                    |             |     |       |  |
| Default Currer                                                                                                    | ency USD                    |                             |            |                   |                 |              |                   |                    |             |     |       |  |
| Status                                                                                                    | Successfully Completed      |                             |            |                   |                 |              |                   |                    |             |     |       |  |
|                                                                                                    |                             |                             |            |                   |                 |              |                   |                    |             |     | νĦ    |  |
| Accounts                                                                                                    |                             | 0                           |            | Deat              |                 |              | •                 |                    |             |     | A III |  |
| Account<br>Nickname                                                                                                    |                             | Country                     |            | Bank<br>Name      | Account<br>Type |              | Account<br>Number |                    |             |     |       |  |
| Household                                                                                                    |                             | United States of<br>America |            | US Bank           | Checking        |              | ******            | Char               | nge Account |     |       |  |
|                                                                                                    |                             |                             |            |                   |                 |              |                   | Delete Account     |             |     |       |  |
| Add Acco                                                                                                    | ount                        |                             |            |                   |                 |              |                   |                    |             |     |       |  |
| Payment Ele                                                                                                    | ectior                      | IS                          |            |                   |                 |              |                   |                    |             |     | x     |  |
| Pay Type                                                                                                    | Payment Elections           |                             |            |                   |                 |              |                   |                    |             |     |       |  |
|                                                                                                    | Раул<br>Туре                | yment Account               |            | Account<br>Number |                 | Distribution |                   |                    |             |     |       |  |
| Regular                                                                                                    | Direct Househo<br>Deposit   |                             | )ld ****** |                   | Balance         |              | Yes               | Change<br>Election |             |     |       |  |
| Done                                                                                                    |                             |                             |            |                   |                 |              |                   |                    |             |     |       |  |